# Important references for installation of the RCP-Tool RCP 1.3 (Win 2000/XP)

The ETS (ETS3 resp Power Projekt (Vers.4.5) must be installed on your PC before starting the installation of the LEAN-and SMART touch software.

### Important:

## Please deactivate your Firewall, Virus Scan and further Internet-Security programs before starting the installation.

In the following it is shown, how to deactivate the Firewall in the Security Centre under Windows XP with Service Pack 2.

- Click on Start  $\rightarrow$  Settings  $\rightarrow$  Control Panel
- Under Control Panel click on Windows Security Centre
- Following dialog box appears. Please click with a double click on the Windows Firewall button.

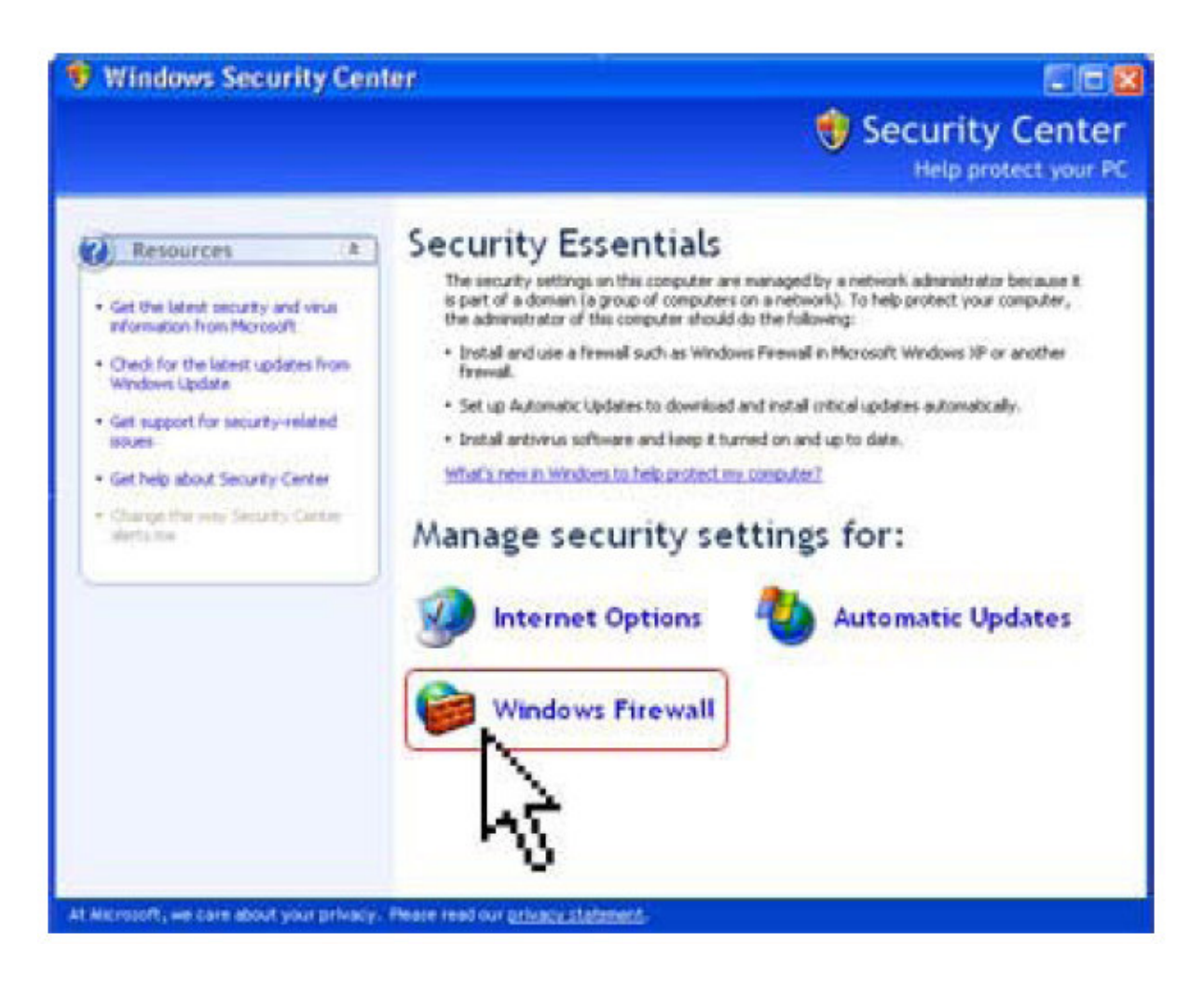

Now select 'OFF' and confirm with OK

| 🖗 Windows Firewall                                                                                                    | × |
|----------------------------------------------------------------------------------------------------|---|
| General Exceptions Advanced                                                                                                    |   |
| Your PC is not protected: turn on Windows Firewall                                                                                                    |   |
| Windows Firewall helps protect your computer by preventing unauthorized users<br>from gaining access to your computer through the Internet or a network.                                                               |   |
| 🔮 🔿 On (recommended)                                                                                                    |   |
| This setting blocks all outside sources from connecting to this<br>computer, with the exception of those selected on the Exceptions tab.                                                                               |   |
| Don't allow exceptions                                                                                                    |   |
| Select this when you connect to public networks in less secure<br>locations, such as airports. You will not be notified when Windows<br>Firewall blocks programs. Selections on the Exceptions tab will be<br>ignored. |   |
| 🔞 🕫 Off (not recommended)                                                                                                    |   |
| Avoid using this setting. Turning off Windows Firewall may make this<br>computer more vulnerable to viruses and intruders.                                                                                             |   |
| What else should I know about Windows Firewall?                                                                                                    |   |
| OK Cancel                                                                                                    |   |

- The Firewall is now deactivated.

## Installation:

- 1. Start the installation with the file "Setup.exe" In case you use the Software as Download from our Support-Center, extract the ZIP-file first!
- 2. Select your preferred Setup Language (English or German)

3. When the installation is finished, ETS-User (ETS3) has to import the productdata from the sub-directory VDX.

| RCP-Tool      | Panel101ABB.VD2 | 183 KB VD2-Datei | 10.12.2007 11:11 |
|---------------|-----------------|------------------|------------------|
|               | Panel101ABB.vd3 | 261 KB VD3-Datei | 27.04.2009 18:16 |
| a de          | Panel101BJE.VD2 | 180 KB VD2-Datei | 10.12.2007 11:11 |
| 🙏 en          | Panel101BJE.vd3 | 260 KB VD3-Datei | 27.04.2009 18:16 |
| 📙 On_Hilfe    | Panel1 ABB.VD2  | 170 KB VD2-Datei | 29.04.2009 17:15 |
| 👢 PlugIn      | Panel102ABB.VD3 | 270 KB VD3-Datei | 15.06.2009 09:47 |
| 🕀 📕 Products  | Panel102BJE.VD2 | 170 KB VD2-Datei | 29.04.2009 17:15 |
| 👢 ScreenSaver | Panel102BJE.VD3 | 269 KB VD3-Datei | 05.06.2009 08:33 |
| 👢 Symbols     |                 |                  |                  |
| User Symbols  |                 |                  |                  |
| VDX           |                 |                  |                  |
|               |                 |                  |                  |

Remark: The Import should be done via function " Import all"

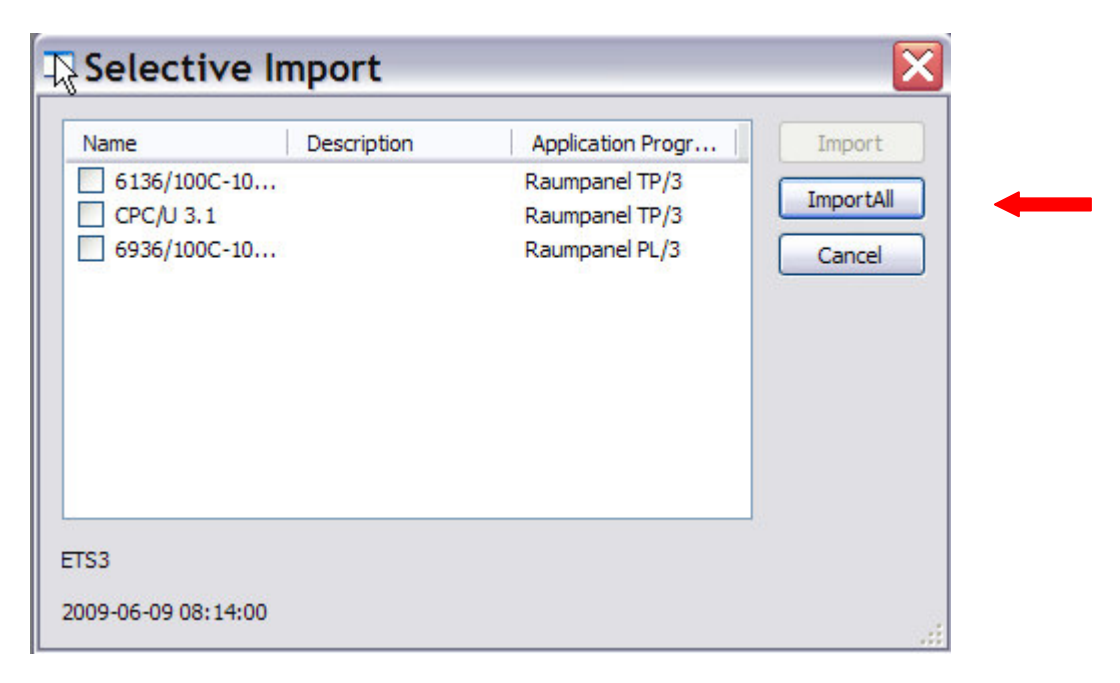

- 3. In case you already have an older version of the RCP-Software installed on your PC, the deinstallation of them will be done automatically during the installation of the new Software.
- 4. With the current version of the RCP-Software you can control/operate the LEAN- and SMART touch 6936/30M, /100M, /100C and 6136/30M, /100M, /100C as well.

#### Important:

Please do not forget to activate your Firewall, Virus Scan or Internet Security Programs again after you have installed the RCP-Tool successfully.